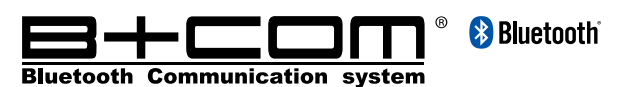

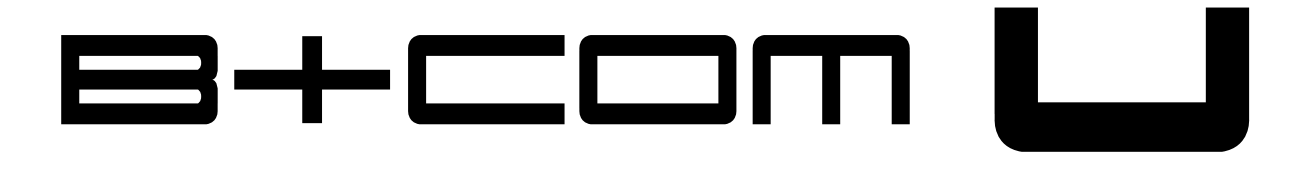

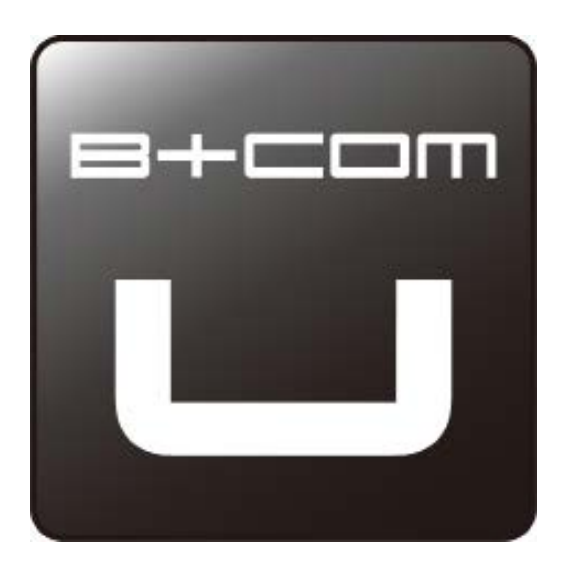

# B+COM SB6X 用 アップデート専用アプリケーション **"B+COM U(ビーコム・ユー)"** インストールマニュアル

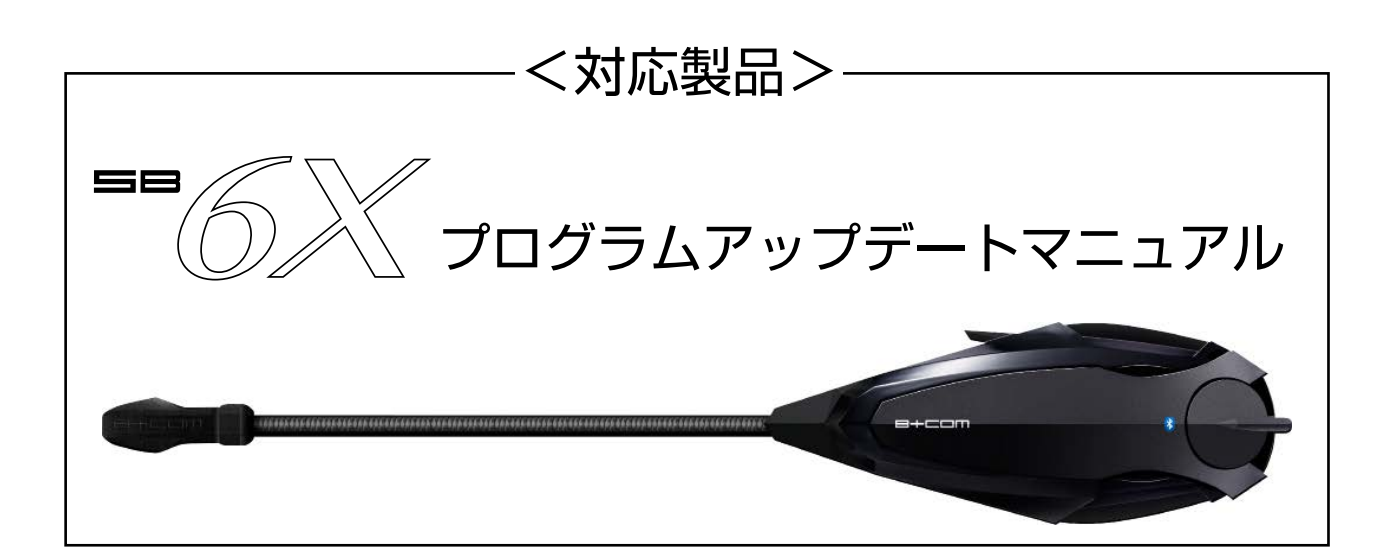

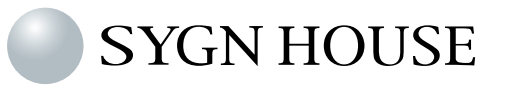

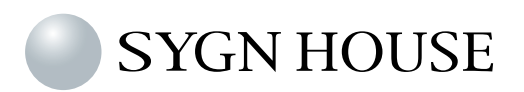

| お困りの際に | • | • | • | • | • | • | • | • | • | • | • P.16 |
|--------|---|---|---|---|---|---|---|---|---|---|--------|
|        |   |   |   |   |   |   |   |   |   |   |        |

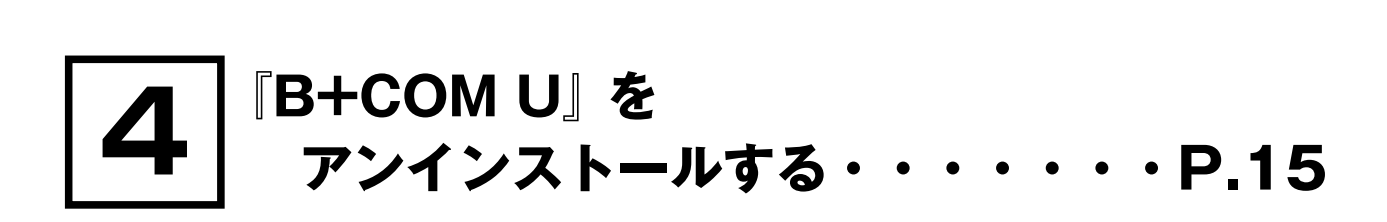

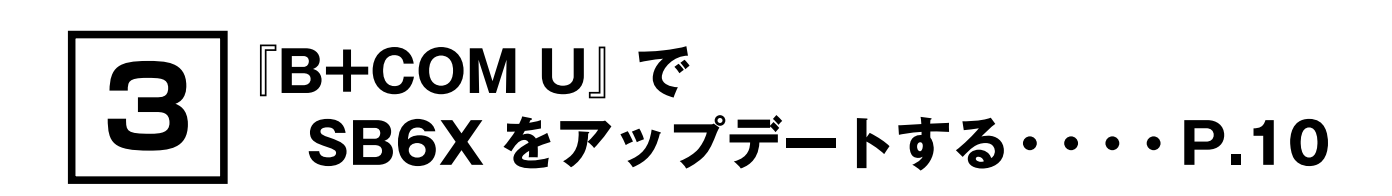

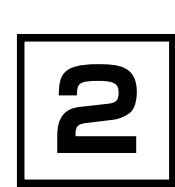

**2** 『B+COM U』を PC にインストールする・・・・P.4

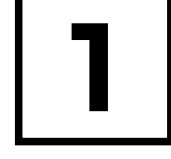

『B+COM U』について・・・・P.3

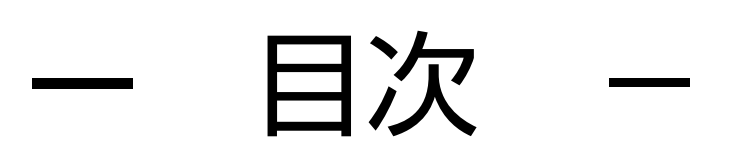

B+COM L

『B+COM U』について

「B+COM U (ビーコム・ユー)」は、B+COM SB6X 以降のモデルに対応する新しいユーティリティ・ アプリケーションです。

「B+COM U」がインストールされたパソコン(以降 PC)と B+COM をケーブルで接続することで 本体のプログラムをアップデートすることができるようになります。

本アプリケーションは起動毎に自動的にインターネットサーバーと通信を行い、最新アップデートがあるとファイルを PC にダウンロードします。

### 【必要システム構成】

● Windows7/10 (HomePremium・Professional・Ultimate) 日本語版の OS を搭載している PC であること
 ● USB 搭載で 1GHz 以上のプロセッサを搭載した PC
 (注) Mac OS には非対応

◎本マニュアルは、Windows7 での説明となっております。Windows10 についても、基本的な操作方法は同じです。 本内容をご参考にアップデート操作を行ってください。

### 【B+COM U をインストールした PC でアップデート行う際の注意点】

- ●このソフト「B+COM U」は B+COM SB6X 対応ソフトウェアです。対応機器以外へインストールをした場合、 機器を破損させる恐れがございますので絶対に使用しないでください。またインストールに関しましては、本「アッ プデートマニュアル」を参照してください。
- ●アップデートプログラムをインストールする際には必ず SB6X 付属の充電用 USB Type-C ケーブルをご使用くだ さい。付属のケーブル以外でのアップデートに関しましては動作保証いたしかねます。
- ●インストール中は他のアプリケーションの使用をお控えください。
- USB ポートは 5V-0.5A の電力が必要です。キーボードや USB ハブ等のブリッジ接続では正常に B+COM SB6X が認識出来ない事がありますので、PC の USB ポートに直接接続してください。
- ●ノート PC の場合、AC アダプターを使用せずに充電バッテリーで稼働すると、正常な電力が取れずに B+COM SB6X が正常に認識されない場合や、アップデート中に不具合を起こす恐れがあります。
- Bluetooth キーボードなどワイヤレス機器用のユーティリティソフトがインストールされている場合、接続する SB6X が正常に認識できない場合があります。その際は、原因のソフトを一時的に無効にするか、アンストールし てください。
- ●ドメイン管理によるアカウント制御が設定されている PC の場合、初回のドライバインストールの際に管理者による認証が必要な場合がございます。一度ドライバのインストールが完了すれば、以降は管理者による認証は必要ございません。
- ●断線など、物理的に破損しているケーブル類を使用すると、アップデートに失敗することがございます。必ず接続前のケーブルの状態を確認してください。
- ●動作が不安定な PC は使用をお控えください。途中で動作が停止してアップデートに失敗するなど、予期せぬトラ ブルによって B+COM が使用不能になる可能性がございます。
- ●その他アップデートに関する不明点は弊社相談窓口にご相談ください(巻末参照)。

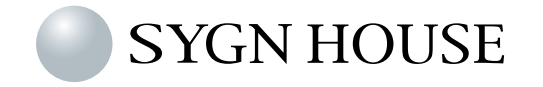

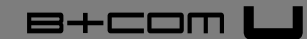

『B+COM U』を PC ヘインストールする

3-4 までは B+COM を PC に接続しないでください。(インストールに異常が発生するため)

2 1

「B+COM U」を WEB サイトよりダウンロードします。

TOP ページ→ [B+COM Bluetooth インカム] → [B+COM サポート情報] → [アップデートプログラム] URL: <u>http://www.bolt.co.jp/bike-intercom/bcom\_bluetooth-intercom\_tech-update-index.asp</u> より、アップデートプログラム [B+COM U] をダウンロードし、保存したフォルダを表示してください。

| SB6X 専用アップデートページより [B+COM U] のアイコンをクリックしてダウンロードします。                                                                                                    |  |  |  |  |  |
|----------------------------------------------------------------------------------------------------|--|--|--|--|--|
| 今すぐ『B+COM U』をダウンロードする<br>ソフトウェア名:B+COM U<br>インストール対応PC:Windows7/10<br>対応製品:SB6X<br>B+COM Uアイコンをクリックするとダウンロードが開始されます。<br>以下インストールマニュアルをご確認の上、ダウンロードおよびインストールをしてください。<br>B+COM U インストールマニュアルをご確認の上、ダウンロードおよびインストールをしてください。 |  |  |  |  |  |
| ※インストール時のセキュリティンフトの弊害について<br>パソコンヘインストール時悪意のあるプログラムとして検知され警告または削除される場合があります。<br>警告が出た場合は確認などからインストールを実行してください。<br>削除された場合は、一時的にセキュリティレベルを下げるか停止するかでインストールを実行してください。<br>画面下 POP アップウインドウの「保存」を選択してください。                   |  |  |  |  |  |
| bolt.jp から B+COM_U_V1-1.zip を開くか、または保存しますか? ファイルを開く(の 保存(S) ▼ キャンセル(C) ×                                                                                                    |  |  |  |  |  |
| 「フォルダを開く」を選択してください。                                                                                                    |  |  |  |  |  |
| B+COM_U_V1-1.zip のダウンロードが完了しました。 ファイルを開く(0) フォルダーを開く(P) ダウンロードの表示(V) ×                                                                                                    |  |  |  |  |  |
| ※ファイルの保存場所は設定やブラウザなど環境によって保存場所が異なります。<br>見つからない場合は「プログラムとファイルの検索」欄に「B+COM_U_V1-1」を入力し、<br>探してください。                                                                                                    |  |  |  |  |  |

2-

• 2 (注)以下の作業は PC がインターネットに接続された状態で行ってください。

ダウンロードされたファイル「B+COM\_U\_V1-1」を開き、「setup」を選択してください。

| 整理 ▼ ライブラリに  | istil + 共有 + | ##3.00 i | 新しいフォルダー         |               |
|--------------|--------------|----------|------------------|---------------|
| 🚖 お気に入り      | 名相           |          | 更新日時             | 種類            |
| 🐴 OneDrive   | B+COM U_     | nstaller | 2018/02/09 20:32 | Windows インスト- |
| 📓 ダウンロード     | setup        |          | 2018/02/09 20:32 | アプリケーション      |
| ■ テスクトップ     |              |          |                  |               |
| 121 現此表示した温煦 |              |          |                  |               |
| 🔜 ライブラリ      |              |          |                  |               |
| ドキュメント       |              |          |                  |               |
| ■ ピクチャ       |              |          |                  |               |
| 🔠 ビデオ        |              |          |                  |               |
| まユージック       |              |          |                  |               |

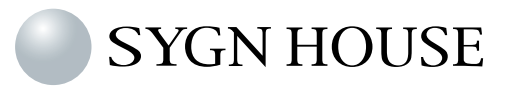

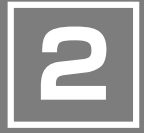

『B+COM U』を PC ヘインストールする

以下の画面が現れましたら、次の手順でお進みください。

※本項目 (Microsoft NET framework、Microsoft Visual C++ インストール ) はお使いの PC 環境によっては表示されない場合があります。その場合は、**2-4** にお進みください。

(1) 内容をご確認のうえ「同意する」を選択します。

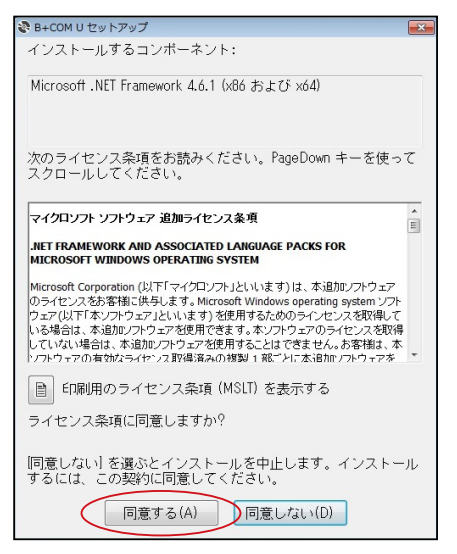

(2) インストールが開始されます。

| B+CON | 1 リ セットアップ                                                    |
|-------|---------------------------------------------------------------|
| -0-   | Microsoft .NET Framework 4.6.1 (x86 および x64) をインストールして<br>います |
|       |                                                               |
|       | 「キャンセル(C)                                                     |

- (3) インストールが完了すると自動的に画面が遷移します。
  - 「インストール」を選択します。

| 💩 B+COM U セットアップ                  | × |
|-----------------------------------|---|
| 次のコンボーネントがコンピューターにインストールされます      | : |
| Visual C++ ~14~ ランタイム ライブラリ (x86) |   |
| これらのコンポーネントをインストールしますか?           |   |
| [キャンセル] を選ぶとセットアップを中止します。         |   |
| インストール(I) キャンセル(C)                |   |

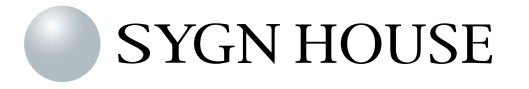

B+com 凵

『B+COM U』を PC ヘインストールする

(4) ライセンス条項をご確認のうえ、同意チェックボックスに 🛛 チェックを入れ、「インストール」を選択します。

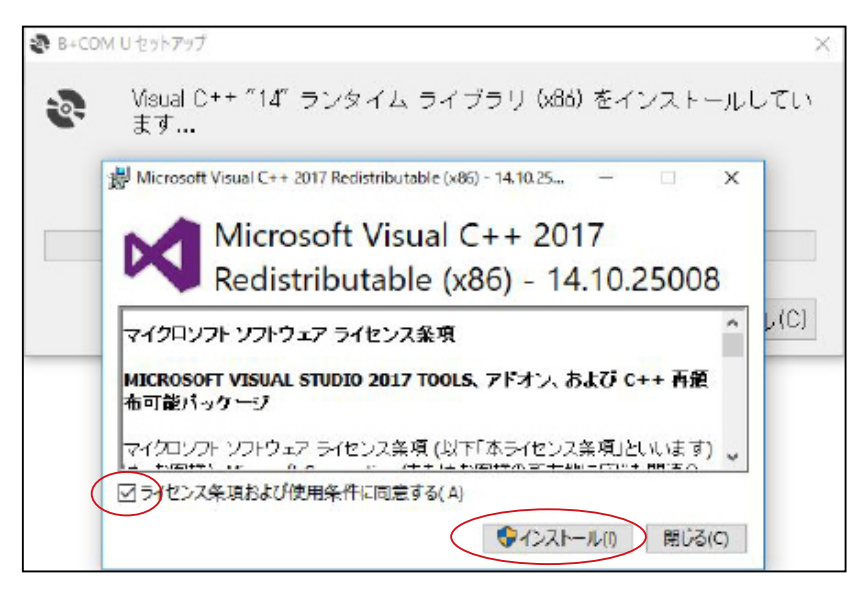

| ユーザー アカウント制御                   |                                                                               |
|--------------------------------|-------------------------------------------------------------------------------|
| 🕡 次のプログラムにこの                   | コンピューターへの変更を許可しますか?                                                           |
| プログラム名<br>確認済みの列<br>ファイルのフ     | 名: VC_redist.x86.exe<br>裕行元: Microsoft Corporation<br>入手先: このコンピューター上のハード ドライ |
| <ul> <li>詳細を表示する(D)</li> </ul> | (tu)(Y)                                                                       |
|                                | <u>これらの通知を表示するタイミングを変</u>                                                     |

(5) セットアップが完了しました。「閉じる」を押してください。

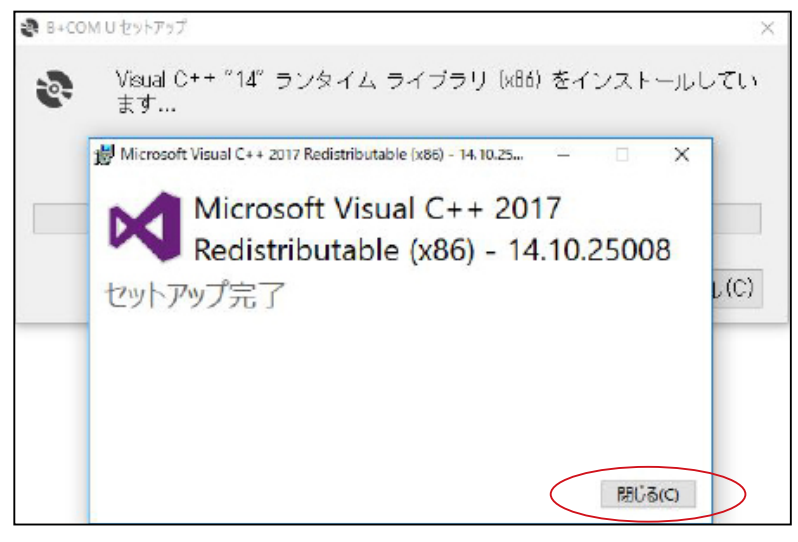

(注) セットアップを完了するために PC の再起動を求められる場合がありますので、その際は指示に従い再起動を 行ってください。

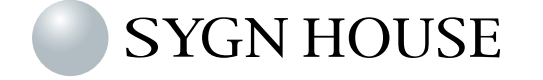

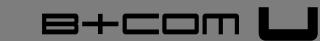

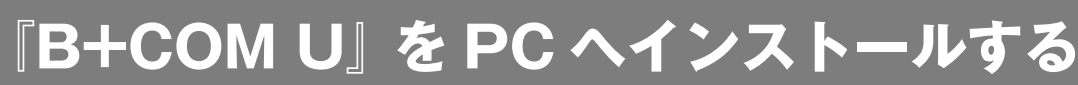

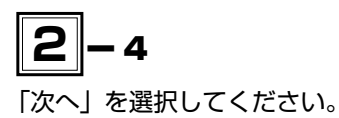

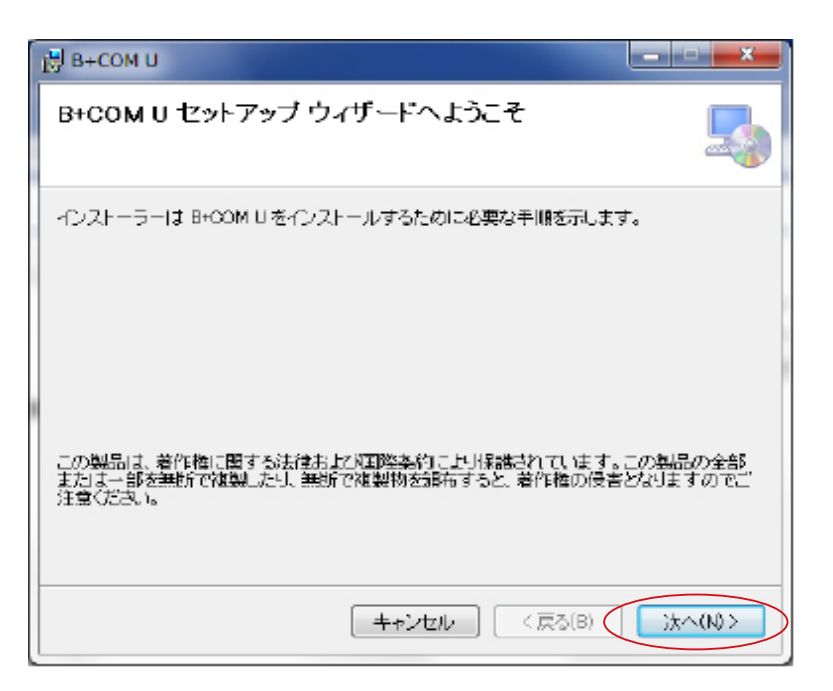

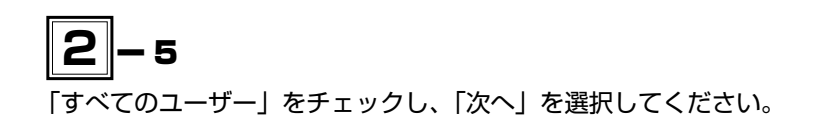

| 🛃 В+СОМ U                                                                                                    |
|----------------------------------------------------------------------------------------------------|
| インストール フォルダーの選択                                                                                                    |
| インストーラーは)次のフォルダーへ B+COM U をインストールします。<br>このフォルダーにインストールするには1次へ]をクリックしてください。別のフォルダーにインス<br>トールするには、アドレスを入力するか(多楽)をクリックしてください。 |
| フォルダー(F):<br>C#SygnHouse#B+COM U# 参照(R)                                                                                      |
| ディスク領域(D)                                                                                                    |
| B+COM U を現在のユーザー用か、またはすべてのユーザー用にインストールします:<br>③ すべてのユーザー(E)<br>③ このユーザーのみ(M)                                                 |
| キャンセル < 戻る(B) 次へ(N) >                                                                                                    |

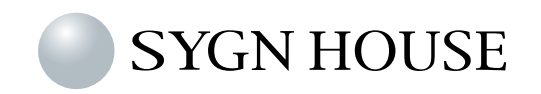

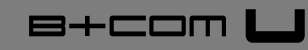

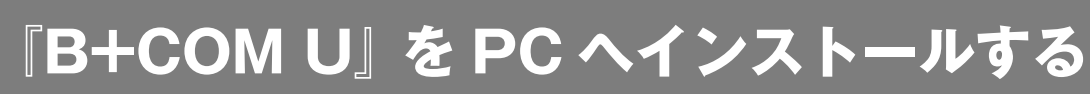

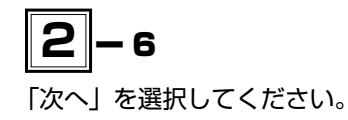

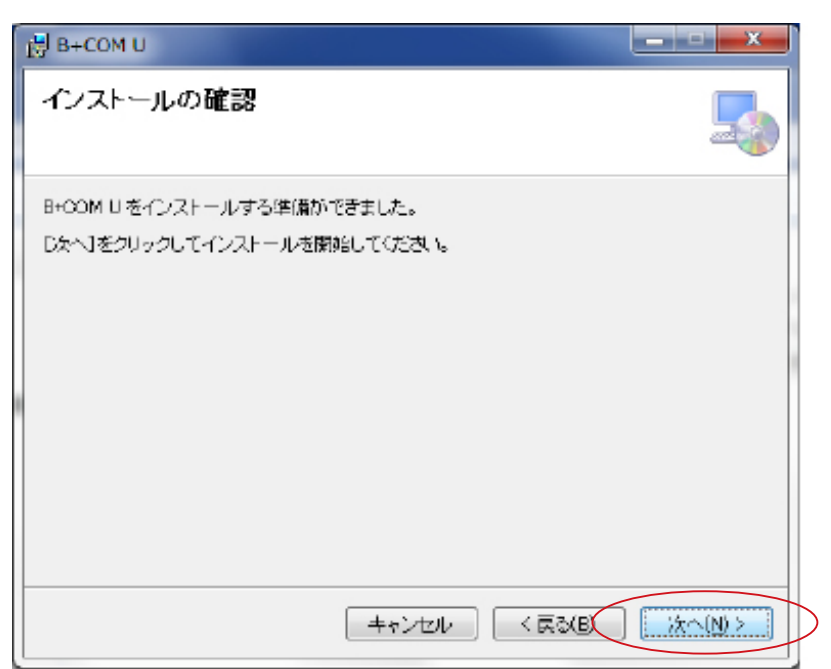

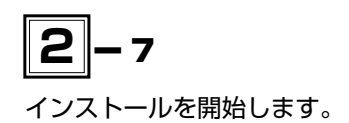

| 1 | B+COM U                      | l |
|---|------------------------------|---|
|   | B+COM U をインストールしています         |   |
|   | B+COM U をインストールしています。        |   |
|   | お得ちください                      |   |
|   |                              |   |
|   |                              |   |
|   |                              |   |
|   | <u>キャンセル</u> < 戻る(B) 次へ(M) > |   |

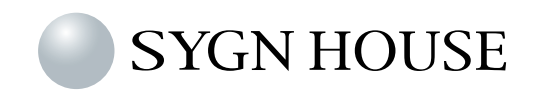

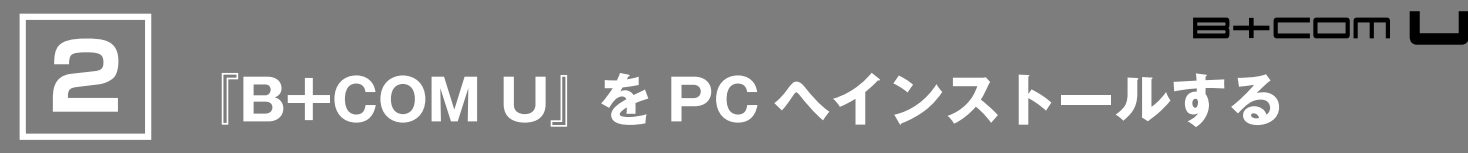

インストールが完了しましたら、「閉じる」を選択してください。

| թ+сом U                                          | _ <b>_</b> X |
|--------------------------------------------------|--------------|
| インストールが完了しました。                                   | 5            |
| B+COM U は正しくインストールされました。                         |              |
| 終了するには、「閉じる」をクリックしてください。                         |              |
|                                                  |              |
|                                                  |              |
|                                                  |              |
|                                                  |              |
|                                                  |              |
| Windows Update で、NET Framework の重要な更新があるかどうかを確認。 | してください。      |
| キャンセル < 戻る(B)                                    | 開(3(0)       |

デスクトップには「B+COM U」のアイコンが生成され、以下フォルダには「SygnHouse」のフォルダが 生成されているのをご確認ください。

• Windows 7

```
スタートアイコン▶ドキュメント
```

• Windows 10

```
スタートアイコン▶ Windows システムツール▶エクスプローラー▶ドキュメント
```

または

スタートアイコン▶検索 BOX に「ドキュメント」と入力▶最も一致する検索する結果の「ドキュメント ファイル フォルダー」 をクリック

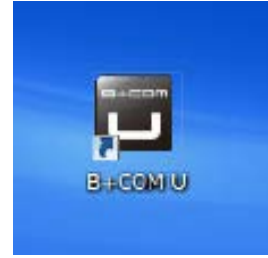

|                       | 共有 🔻 電子メールで送信する 書会込む                    | 新しいフォルダー         |          |     |
|-----------------------|-----------------------------------------|------------------|----------|-----|
| 🚖 お気に入り<br>🐴 OneDrive | ドキュメント ライブラリ<br><sup>対象フォルター: 2分所</sup> |                  |          |     |
| 📓 ダウンロード              | 名相 -                                    | 更新日時             | 12:0     | サイズ |
| ■ デスクトップ              | NosNavi                                 | 2017/05/25 10:41 | ファイルフォルー |     |
| 100 最近表示した場所          | SygnHouse                               | 2018/02/02 14:52 | ファイルフォルー |     |
|                       | Visual Etudio 2013                      | 2018/01/31 13:31 | ファイルフォルー |     |
| 🚚 ライブラリ               | web                                     | 2018/01/11 15:13 | アキストドキュ  | 1 K |
| ▲ ドキュメント              |                                         |                  |          |     |
| ■ ビクチャ                |                                         |                  |          |     |
| ビデオ                   |                                         |                  |          |     |
| まユージック                |                                         |                  |          |     |
| ● コンピューター             |                                         |                  |          |     |
| 6 OS (C:)             |                                         |                  |          |     |
| RealPlayer Cloud      |                                         |                  |          |     |

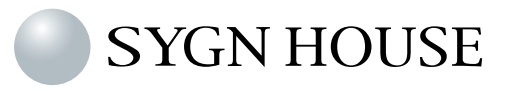

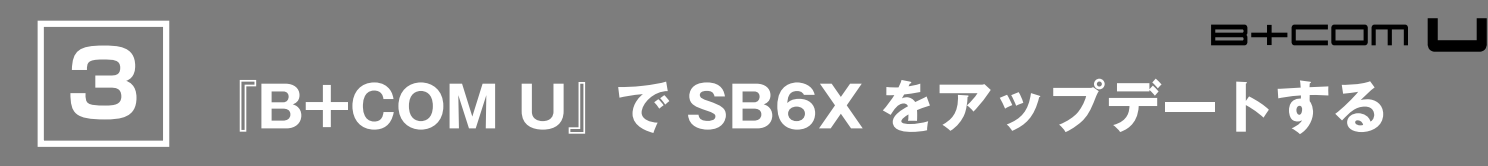

下記の①~③のアイテムをご用意の上、アップデートを進めてください。 (注) ※指示があるまで PC と B+COM を接続しないでください。

## <準備するもの>

①充電用 USB Type-C ケーブル(SB6X 付属品)

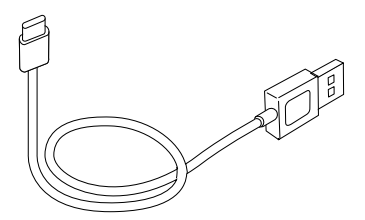

2 B+COM SB6X

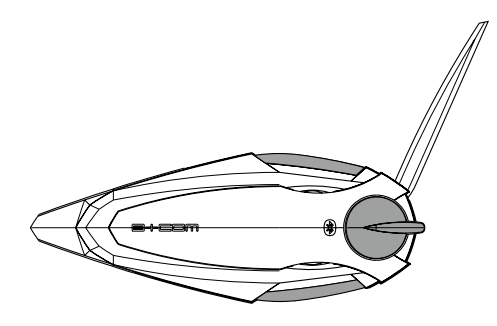

### ③ 「B+COM U」をインストールした PC

※管理者権限としてログオン可能なものをご用意ください。 ※ドメイン管理している PC に関しては、Administrator でログオンしてください。 詳しい方法はシステム管理者にお問い合わせください。

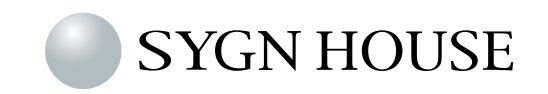

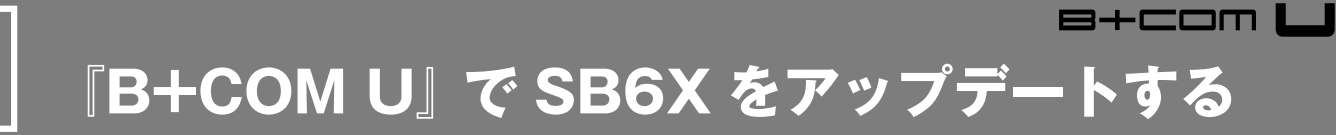

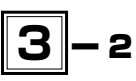

「B+COM U」をインストールした PC をインターネットに接続します。

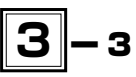

「B+COM U」を使用して SB6X をアップデートします。 デスクトップに生成されたアイコン「B+COM U」を起動してください。

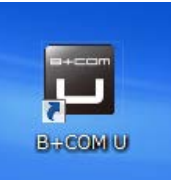

# 3-4

起動後、右上の緑色のマークが点灯します。この時、B+COM U のアップデートおよび、SB6X の最新プログラム がある場合は、更新ファイルがサーバーより自動でダウンロードされます。接続が完了すると緑色マークは消えます。 ※オフライン中は緑色マークは表示されません。

| <b>B+COM L</b> ಕ<br>ಕೆ-೨೩.೨-೩ಕ್ರಿಂತಕೆ. |                     |           | サーバー通信中    |
|----------------------------------------|---------------------|-----------|------------|
| B+COMを接続                               | もしてください             |           |            |
| <b>,</b> 機器情報                          |                     |           |            |
| (目) リリースノート                            |                     |           |            |
| ראור ?                                 |                     |           |            |
|                                        |                     |           |            |
| 🌕 SYGN HOUSE お問い合わせ: 03-54             | 83-1711(土日祝除く9:30~  | ~18:00) 🖂 |            |
| <b>B+COM L</b> ಕ<br>ಕೆ-೨ಎ.೨-^ಕ್ರಾಂಕ್.  | -ביג/ב-             |           |            |
| B+COMを接続                               | 売してください             |           | または        |
| 機器情報                                   |                     |           | イノターイット木技統 |
| 個 リリースノート                              |                     |           |            |
| ? ^JJ                                  |                     |           |            |
|                                        |                     |           |            |
| SYGN HOUSE お問い合わせ:03-54                | 183-1711 (土日祝除<9:30 | ~18:00)   |            |

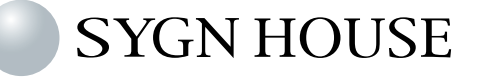

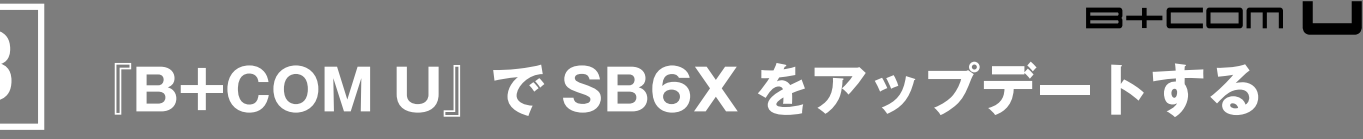

3–5

下の図のように、SB6XをPCに接続します。B+COMUに機器情報が表示されればOKです。

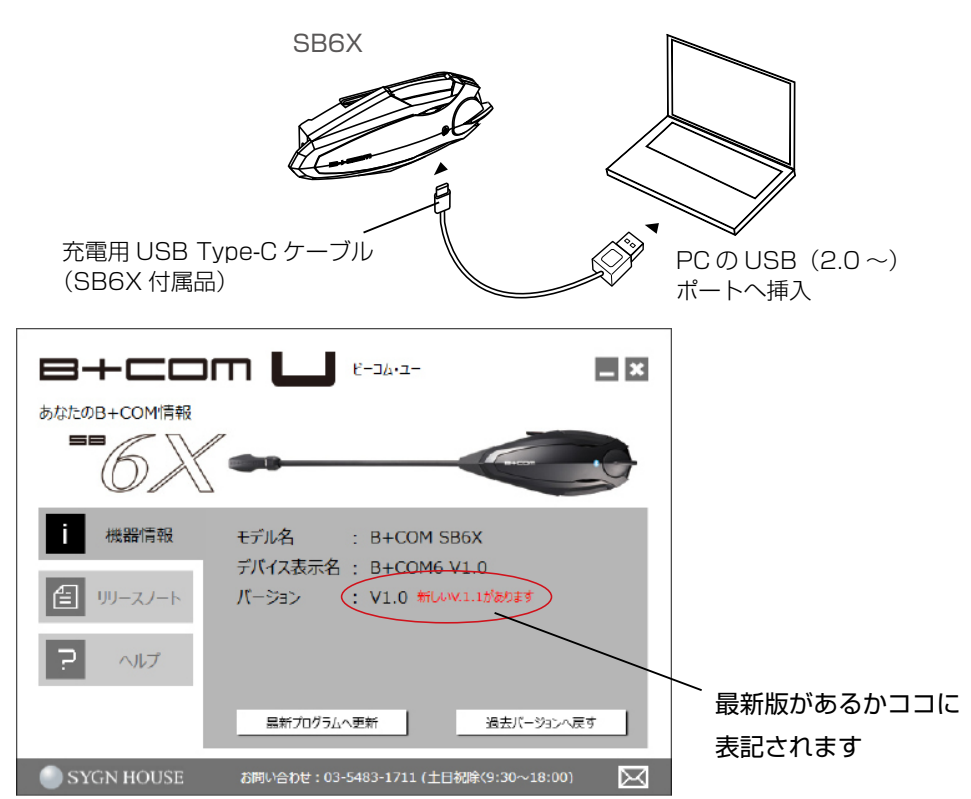

※機種や PC の状態によっては、数分程度の時間を要する場合がございます。

### 機器情報が表示されない場合

しばらく待っても表示されない場合は、SB6X を PC から取り外し、再度 B+COM を接続しなおして PC に認識されるか確認してください。また、認識されない場合、違う USB ポートでも確認してください。 それでも表示されない場合は、ドライバーが正しく認識されているかデバイスマネージャーを開き確認します。

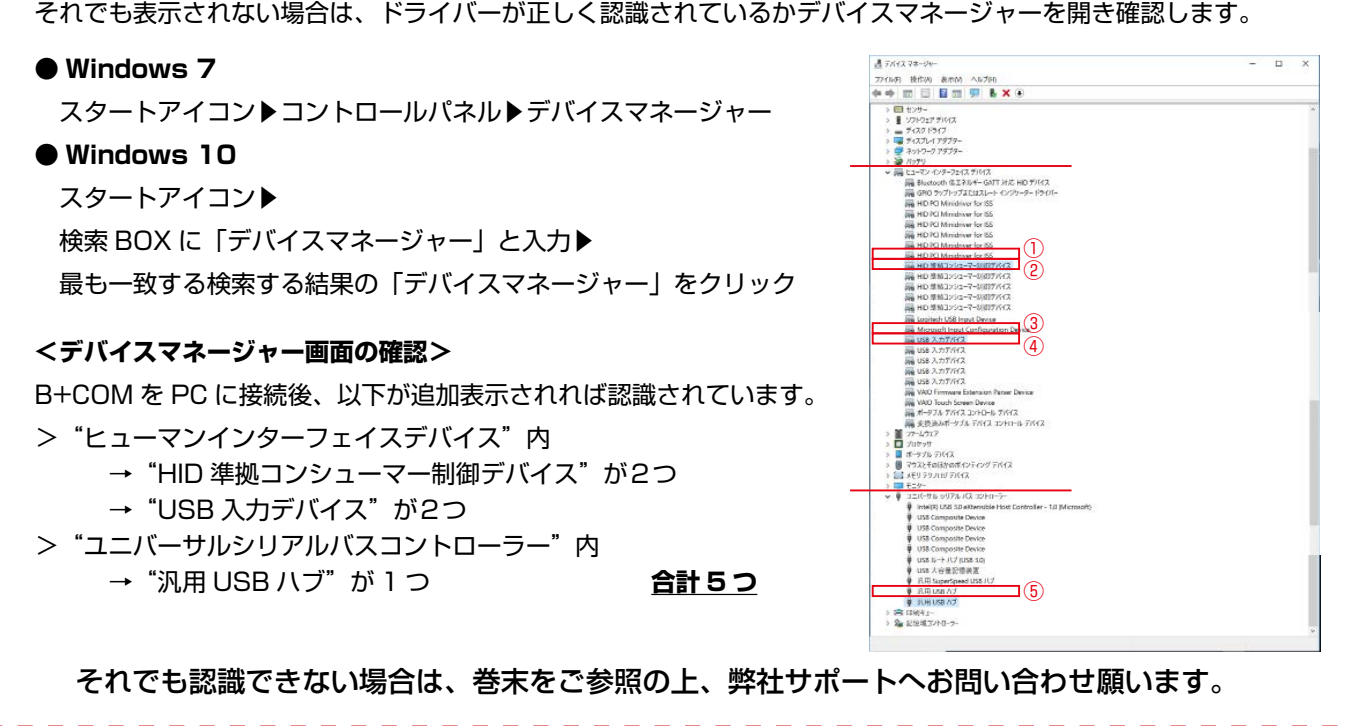

『B+COM U』で SB6X をアップデートする

3-6

「最新プログラムへ更新」を選択してください。

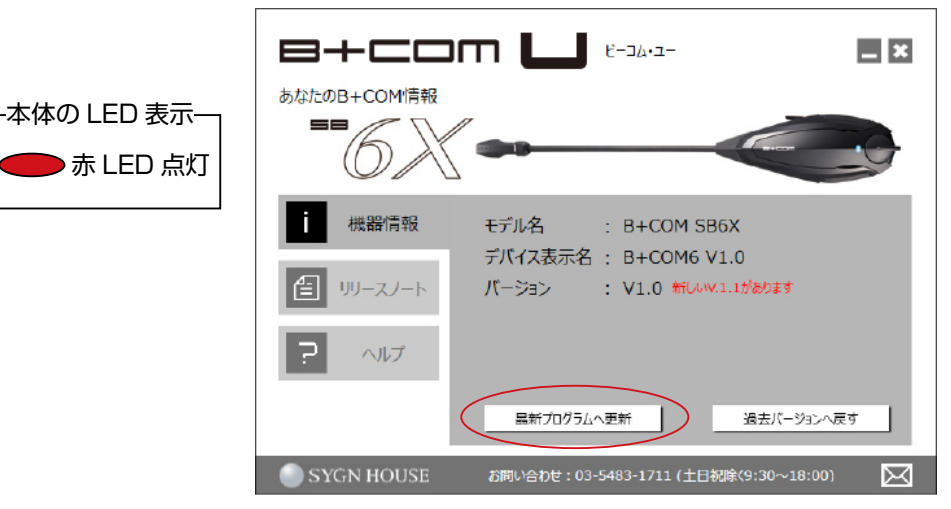

\_\_\_\_\_ 「インストール開始」を選択してください。

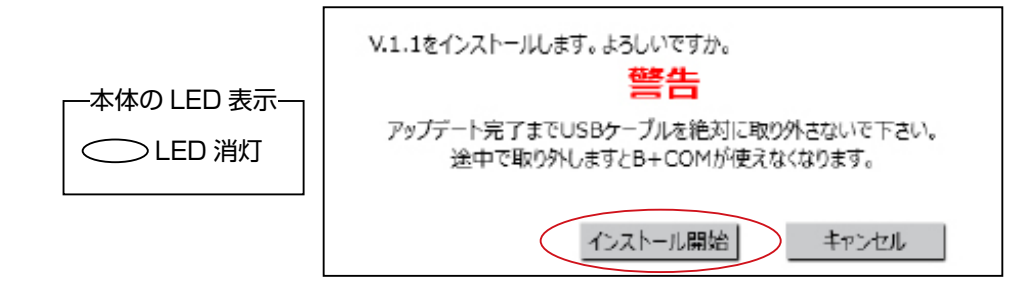

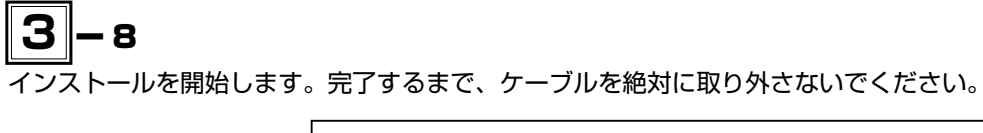

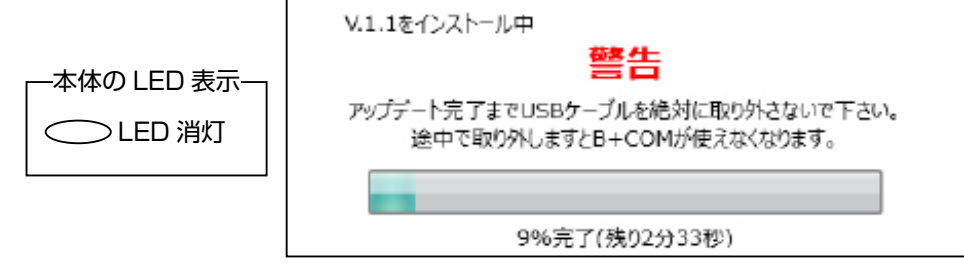

\_\_\_\_\_ アップデートが完了しましたので、「完了」を押してください。

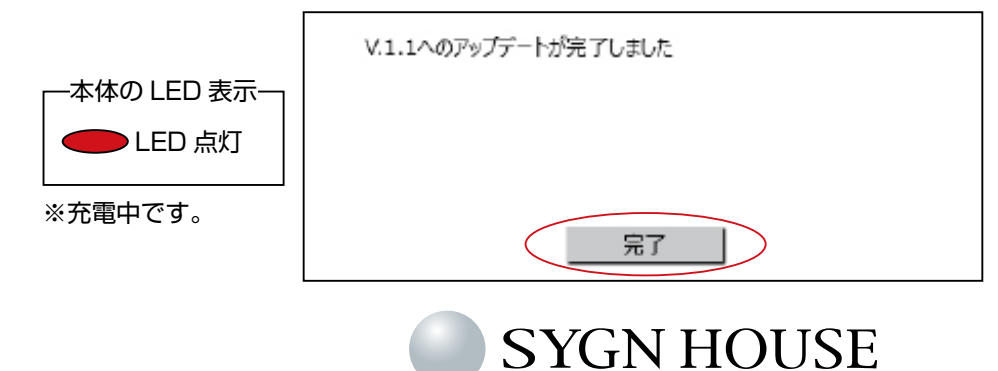

『B+COM U』で SB6X をアップデートする

B+COM 📙

# 3-10

以下の画面になりましたら、「B+COM U」を閉じ、SB6X を取り外してください。

(注)ご使用前に SB6X のオールリセットを実施してください。

[操作方法]:電源 OFF 状態でデバイスボタン、B+COM1 ボタン、B+COM2 ボタンを同時に3秒間長押し

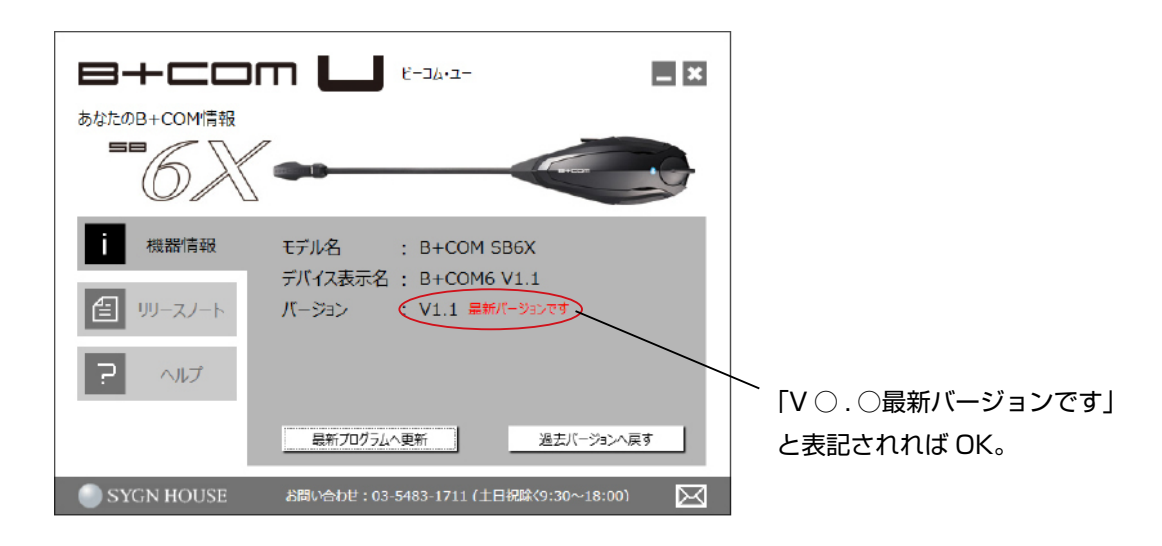

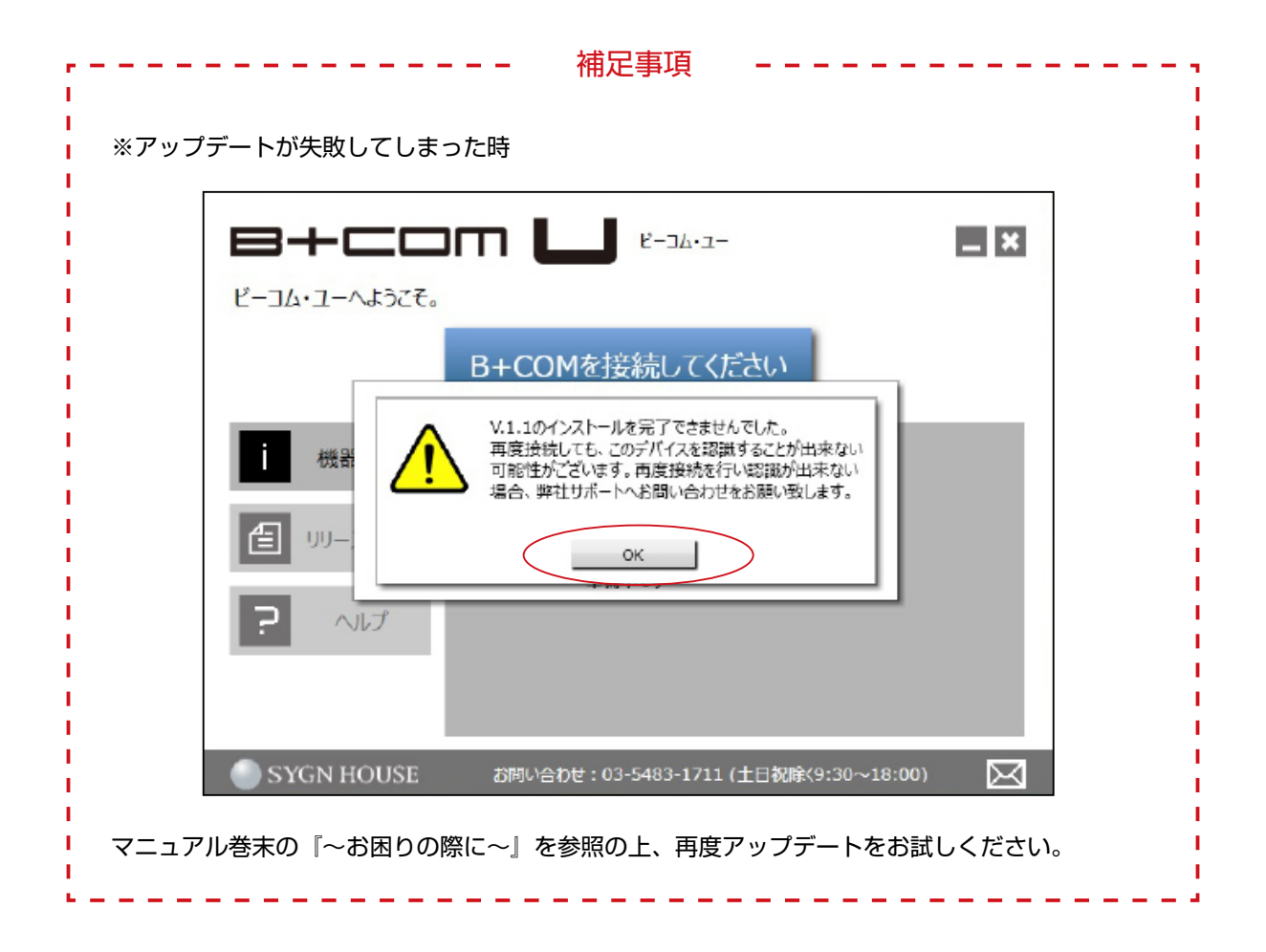

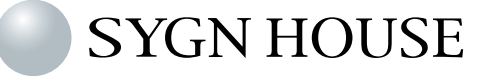

お使いの PC にインストールした B+COM Uをアンインストールする必要がある場合は、以下の手順でアンインストールを行ってください。

「B+COM U」を右クリックし、アンインストールを選択しアンインストールを実行してください。

| رير-D4KE • 🔄 🕥 😳         | ペネル ▶ プログラム ▶ プログラムと機能                 |                             |        |
|--------------------------|----------------------------------------|-----------------------------|--------|
| コントロール パネル ホーム           | プログラムのアンインストールまたは空更                    |                             |        |
| インストールされた更新プロ<br>グラムを表示  | プログラムをアンインストールするには、一                   | 覧からプログラムを選択して [アンインストール]、[空 | (更)、また |
| Windowsの機能の有効化また<br>は無効化 | 整理 - アンインフトール、亦画 修定                    |                             |        |
|                          | 王珪 Y J/J/J/AI J/ AR INA                |                             |        |
| ネットワークからフロクラム<br>をインストール | 名前                                     | 発行元                         | 122    |
| 21521 10                 | Adobe Acrobat 9 Pro - Japanese         | Adobe Systems               | 2014/  |
|                          | 📕 Adobe Acrobat Reader DC - Japanese   | Adobe Systems Incorporated  | 2018/  |
|                          | Adobe AIR.                             | Adobe Systems Incorporated  | 2014/  |
|                          | 1 Adobe Community Help                 | Adobe Systems Incorporated  | 2014/  |
|                          | Adobe Creative Suite 5 Design Standard | Adobe Systems Incorporated  | 2014/  |
|                          | Adobe Flash Player 28 ActiveX          | Adobe Systems Incorporated  | 2018/  |
|                          | HApple Application Support             | Apple Inc.                  | 2014/  |
|                          | @Apple Mobile Device Support           | Apple Inc.                  | 2014/  |
|                          | Apple Software Update                  | Apple Inc.                  | 2014/  |
|                          | B+COM U                                | 12 (2 Th # (10)             | 2018/  |
|                          | Sonjour                                | 545XF=1(0)                  | 2014/  |
|                          | BUFFALO NAS Navigator2                 | Cep(C)                      | 2016/  |
|                          | Dell Client System Update              | stat(E)                     | 2014   |
|                          | Dell Digital Delivery                  | Dell Products, LP           | 2014/  |
|                          |                                        |                             |        |

# 4-з

「B+COM U」のアンインストールが完了したら、インストール時に生成された「SygnHouse」フォルダを削除します。

 Windows 7 スタートアイコントドキュメント
 Windows 10 スタートアイコント Windows システムツールト エクスプローラートドキュメント または、
 スタートアイコント検索 BOX に「ドキュメント」と入力ト 最も一致する検索する結果の「ドキュメント ファイル フォ ルダー」をクリック

| 整理 🕶 🦐 昭<             | 共有 🔻 亀子メールで送信する            | 8320 | 新しいフォルダー         | -    |
|-----------------------|----------------------------|------|------------------|------|
| 🚖 お気に入り<br>🐴 OneDrive | ドキュメント ライブ<br>対象フォルター: 2ヵ所 | 59   |                  |      |
| 📓 ダウンロード              | 241                        |      | 更新日時             | 12:0 |
| 🜉 デスクトップ              | NosNavi                    |      | 2017/05/25 10:41 | 774  |
| 12 最近表示した場所           | 🍐 SygnHouse                |      | 2018/02/02 14:52 | 771  |
|                       | Visual Studio 2013         |      | 2018/01/31 13:31 | 274  |
| 🍞 ライブラリ               | 📄 web                      |      | 2018/01/11 15:13 | アキス  |
|                       |                            |      |                  |      |
| ■ ピクチャ                |                            |      |                  |      |
| ■ F±±                 |                            |      |                  |      |

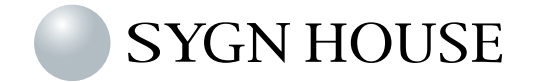

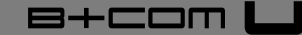

お困りの際に

~お困りの際に~

#### ▶ B+COM が認識されません

- ・B+COM をケーブルから取り外し、再度、接続してください。
- ・B+COM と PC がキット付属の充電用 USB Type-C ケーブルで接続されていることを確認してください。
- ・PC の Bluetooth 設定を『OFF』にしてください

### ▶「アップデートファイルがダウンロードできません」と表示されました

PC 上の保存領域が不足している可能性があります。 不足している場合は、不要なファイルを削除するなど保存領域を確保してください。

#### ▶ B+COM U 上に最新バージョンが表示されません

PC がインターネットに接続されていることを確認し、B+COM U 起動時に画面上部に緑の矢印( 🔁 )が表示中されるか確認してください。B+COM U は矢印表示中にサーバーと通信を行っています。

### ▶ 「複数の B+COM を検出しました。」と表示されました

B+COM U で一度にアップデートできるのは 1 台までです。 アップデートを行う B+COM 以外は PC から取り外してください。

### ▶ 過去のバージョンに戻したいのですが、、、

B+COM をアップデート後、稀にスマートフォンやナビ等のデバイスとの接続に不具合が発生する場合がございます。その場合は、以下の手順で過去バージョンを再インストールすることが可能です。

【機器情報】画面→[過去バージョンへ戻す]をクリック→プルダウン(▼)から戻したいバージョンを選択 →[OK]をクリック→[インストール開始]をクリック→アップデート開始→アップデート完了

### ▶ 「V.●.●のインストールが完了できませんでした」と表示されました

B+COM を PC から取り外し、B+COM U を再起動後、再度 B+COM を接続し機器情報が表示されるか確認 してください。

表示される場合は、再度、通常通りの手順でアップデートを実行してください。 表示されない場合、B+COM は深刻なダメージを受けている可能性があります。 下記連絡先にご連絡の上、点検をご依頼ください。

また、ご自身でのアップデートが困難な場合はアップデート代行サービスをご用意しておりますのでお気軽にお 問合せください。(※送料はお客様ご負担となります)

-【B+COM サポート】—

TEL: 03-5483-1711(土日祝除く 9:30~18:00)

URL: https://www.bolt.co.jp/support/customer-top.asp

~より使い易くなった B+COM で、快適なバイクライフをお楽しみください~

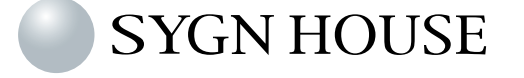